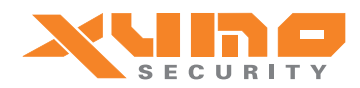

## Welcome to Xumo!

This is a quick start guide only. Please visit to our web <u>www.xumosecurity.com</u> for downloading the full version of Xumo manual.

Quick steps to startup Xumo:

- 1. Put the remote controller battery inside the remote controller.
- 2. Screw in the antenna.
- 3. Open the back cover of Xumo.
- 4. Put in the SIM card.
- 5. Connect a network cable to Xumo. The other end of the network cable
- 6. should be connected to your router.
- 7. Put in the battery.
- 8. Plug in the AC/DC adaptor.
- 9. Look at the back panel. Wait for 3-5 minutes until Xumo finish booting up.
- 10. At the back panel, press the "A" button.
- 11. Enter the default password "123456" to login to the menu.
- 12. Press the down arrow button to go to "IP Address". Then press "Enter".
- 13. Change (if needed) the IP address of the "Local IP" and "WiFi IP" to match the subnet of the router you have connected to.
- 14. Choose "Wired LAN" to use the LAN cable connection.
- 15. Use a computer which connects to the same network and open up a
- 16. browser (IE or Safari).
- 17. In the browser URL window, type in the same IP address you have set in the "Local IP" field.
- 18. In the pop-up window, enter the default login id "sysop" and default password "sysop".
- 19. The home page of the Xumo will be displayed.
- 20. Go to "Alarm set up" and add your personal settings.

Now your Xumo is ready for basic alarm and surveillance. For further and deeper information, please download the full user manual from <u>www.xumosecurity.com</u> to fully configure and properly operate Xumo.

Thank you for choosing Xumo!

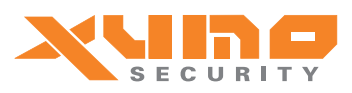

## Välkommen till XUMO!

Detta är endast en snabbstartguide. Vänligen besök vår hemsida <u>www.xumosecurity.com</u> för att ladda ner den fulla versionen av manualen.

## Snabbstarta XUMO:

- 1. Sätt i batteriet i fjärrkontrollen.
- 2. Skruva fast antennen.
- 3. Öppna displayen baktill på XUMO.
- 4. Sätt i SIM-kortet.
- 5. Anslut en nätverkskabel till XUMO. Den andra änden av nätverkskabeln ansluts till routern.
- 7. Sätt i batteriet.
- 8. Koppla in AC / DC-adaptern.
- 9. Titta på baksidan. Vänta i 3-5 minuter tills XUMO har startat up.
- 10. På baksidans display, tryck på knappen "A".
- 11. Ange det förinställda lösenordet "123456" för att logga in i menyn.
- 12. Tryck på nedåtpil för att gå till "IP-adress". Tryck sedan på "Enter".
- 13. Ändra (om det behövs) IP-adress "Local IP"och "WiFi IP" för att matcha subnät i routern som du har anslutit till.
- 14. Välj "Wired LAN" för att använda LAN-kabeln.
- 15. Använd en dator som ansluter till samma nätverk och öppna upp en
- 16. webbläsare (IE eller Safari).
- 17. I webbläsarens URL-fönster skriver du in samma IP-adress som du har ställt in tidigare i "Local IP"-fältet.
- I popup-fönstret anger du det förinställda login id "sysop" och standardlösenordet "sysop".
- 19 Nu visas XUMO:s webadmin och du kan göra inställningar.
- 20. Gå till "Alarm set up" och lägg till dina personliga inställningar.

Nu är din XUMO är klar för grundläggande larm och övervakning. För mer och djupare information, vänligen ladda ner den fullständiga användarhandboken från <u>www.xumosecurity.com</u> för att helt konfigurera och korrekt använda XUMO.

Tack för att du valt XUMO!